# BAB III

### METODOLOGI

#### 3.1 Metode Penelitian

Kajian yang dilakukan dalam penelitian ini bersifat analisis yaitu menganalisis kualitas pelayanan (QOS) penyedia jaringan 4G LTE. Di dalam ini menjelaskan tentang jenis data dan cara pengambilan data, variabel, dan cara analisis data. Adapun rangkaian solusi masalah didesain dalam bentuk diagram alir.

### 3.2 Jenis Data

Dalam penyusunan skripsi ini jenis data yang dilakukan adalah data primer dan data sekunder. Data primer adalah data yang diperoleh dari proses pengukuran secara langsung. Cara untuk mendapatkan data primer yaitu dengan melakukan pengukuran secara langsung di lapangan. Pada skripsi ini, peneliti menggunakan data hasil dari pengukuran *drivetest* yang dilakukan atau diperoleh langsung oleh peneliti. Data primer yang digunakan adalah RSRP, SINR, *Throughput*. Data sekunder hasil dari *drivetest* diperoleh dari beberapa sumber, antara lain: buku referensi, jurnal, skripsi, internet, tesis, dan forum-forum yang mengkaji tentang kualitas layanan *provide*r.

### 3.3 Variabel data

Variabel data yang digunakan pada *drivetest* 4G LTE ini terdiri dari *Application Throughput Downlink*, SINR (*Signal to Interference and Noise Ratio*), dan RSRP (*Reference Signal Received Power*). Parameter yang digunakan untuk *drivetest* 4G LTE yaitu:

- RSRP (*Reference Signal Received Power*) adalah besarnya daya yang diterima oleh UE (*User Equipment*).
- SINR (*Signal to Interference and Noise Ratio*) adalah kualitas sinyal yang diterima oleh UE (*User Equipment*).
- *Throughput* adalah aplikasi simulasi untuk mengetahui *bandwidth* dan kecepatan yang didapat pada saat terjadi koneksi.

# 3.4 Setting Pengambilan Data

Untuk melakukan pengukuran *drivetest* langkah-langkah yang dilakukan adalah sebagai berikut:

 Mempersiapkan alat-alat dan program yang digunakan dalam melakukan *drivetest* yaitu MS (*Mobile Station*) yang ter-*install Tems Pocket* dan SIM card 4G. Dan perangkatperangkat tersebut terkonfigurasi seperti yang ditunjukkan pada Gambar 3.1.

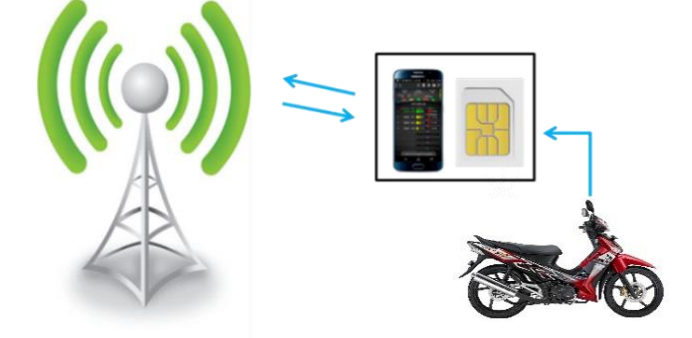

*Gambar 3.1* Konfigurasi alat pengukuran *drivetest* Sumber : Perancangan

- 2. Menentukan waktu pengukuran.
  - a) Waktu pengukuran mulai 4 Juli 2017 7 Juli 2017.
  - b) Pengambilan data dilakukan sebanyak empat kali dengan waktu yang berbeda.
    - 4 Juli 2017 pukul 15.00 WIB
    - 5 Juli 2017 pukul 17.00 WIB
    - 6 Juli 2017 pukul 19.00 WIB
    - 7 Juli 2017 pukul 21.00 WIB
- 3. Menentukan jalur pengukuran.

Pengambilan data dilakukan di Jalan Soekarno Hatta, Jalan Urip Sumoharjo, Jalan Diponegoro, Jalan Jenderal Sudirman, dan Jalan Gajah Mada. Untuk lebih jelasnya dapat dilihat pada Gambar 3.1.

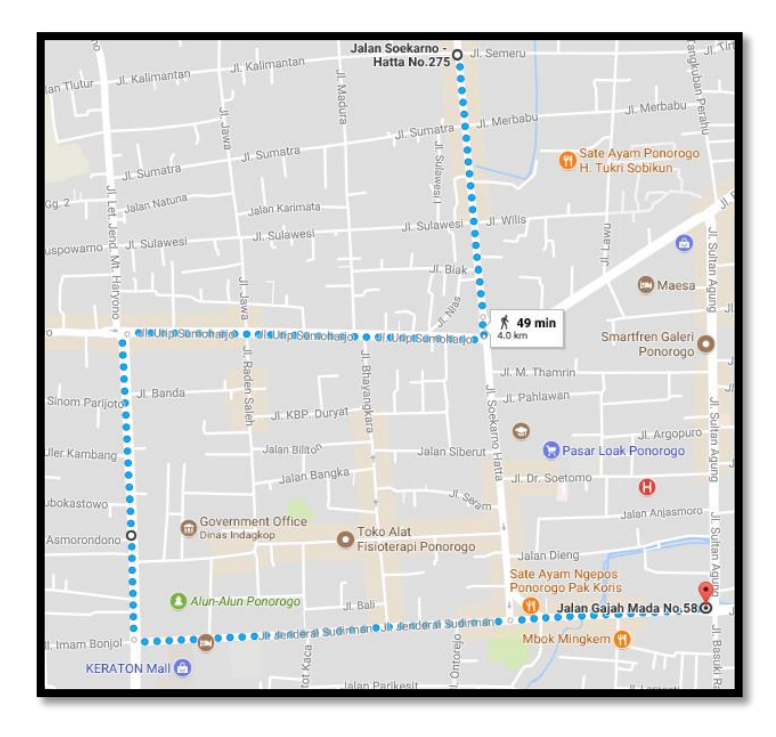

*Gambar 3.2* Lokasi pengambilan data *drivetest* Sumber: *Google Maps* 

- 4. Setting perangkat pengukuran, langkah-langkah yang harus dilakukan sebagai berikut:
  - a) Mengaktifkan layanan Global Positioning System (GPS).

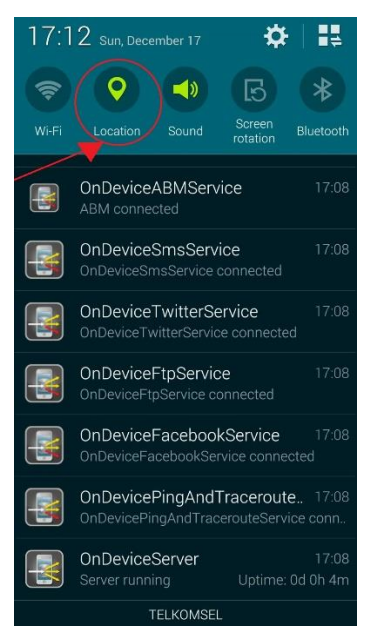

*Gambar 3.3* Mengaktifkan GPS pada *handphone* Sumber: Perancangan

- b) Membuka Tems Pocket 13.3.1 pada Handphone
- c) Mengatur *Radio Acces Technology* (RAT) Lock pada jaringan yang akan diukur sehingga jaringan tidak akan keluar dari jaringan yang digunakan saat itu.

|          | <b>46</b> 🖉 85% 💼 17:14 |
|----------|-------------------------|
| RAT Lock | :                       |
| Off      |                         |
| GSM      |                         |
| WCDMA    |                         |
| LTE      | <b>N</b>                |
|          |                         |
|          |                         |
|          |                         |
|          |                         |

*Gambar 3.4* Mengatur RAT *lock* Sumber: Perancangan

d) Mengatur LTE *Band* Lock agar dapar mengunci *handphone* pada frekuensi LTE yang akan diuji, yaitu 1800 MHz, sehingga pada saat pengukuran *drivetest* hanya akan melakukan pada frekuensi LTE yang telah terpilih.

|                    | <b>4</b> G 85% <b>■</b> 17:15 |
|--------------------|-------------------------------|
| LTE Band Lock      | ŧ                             |
| Off                |                               |
| 700 MHz (Band 28)  |                               |
| 850 MHz (Band 5)   |                               |
| 900 MHz (Band 8)   |                               |
| 1800 MHz (Band 3)  |                               |
| 1900 MHz (Band 2)  |                               |
| 2100 MHz (Band 1)  |                               |
| 2300 MHz (Band 40) |                               |
| 2600 MHz (Band 7)  |                               |

*Gambar 3.5* Mengatur *Band* Frekuensi Sumber: Perancangan

*e)* Memilih menu *Start Recording* untuk memulai pengukuran *drivetest* dan merekam seluruh prosesnya.

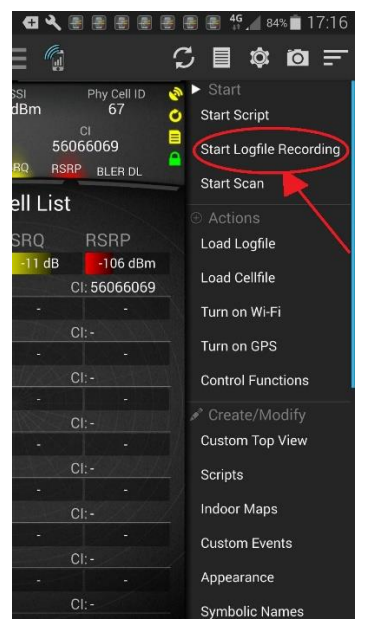

*Gambar 3.6 Start Recording* Sumber: Perancangan

 f) Selama proses perekaman dan pengukuran *drivetest* dapat di *minimize* dan langsung membuka video melalui *Youtube*.

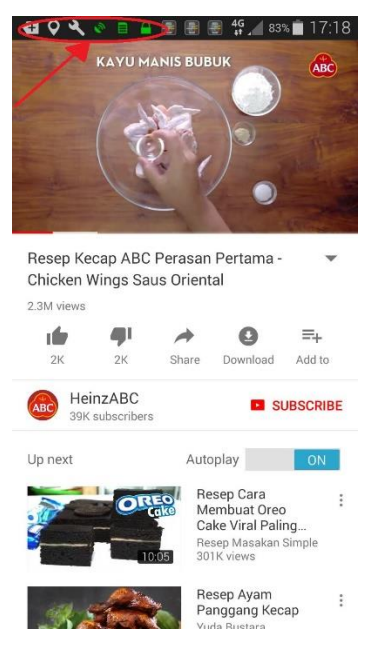

*Gambar 3.7 Minimize Tems Pocket* Sumber: Perancangan

- g) Dalam proses *drivetest* dilakukan dengan kecepatan 15-20 km/jam sesuai *rute* yang di tentukan.
- h) Setelah rute selesai, dapat mengakhiri dengan menutup *Youtube* dan memilih menu *Stop Recording*.

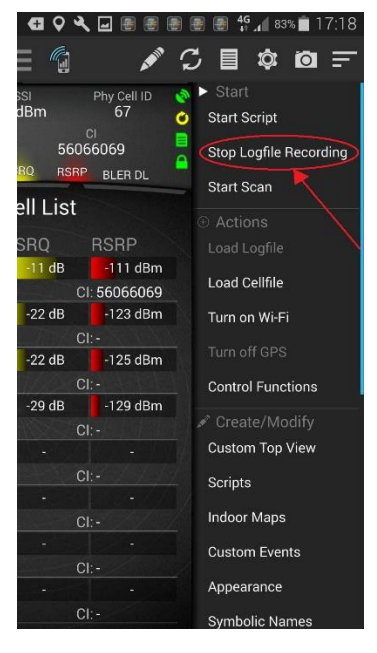

Gambar 3.8 Stop Recording Sumber: Perancangan

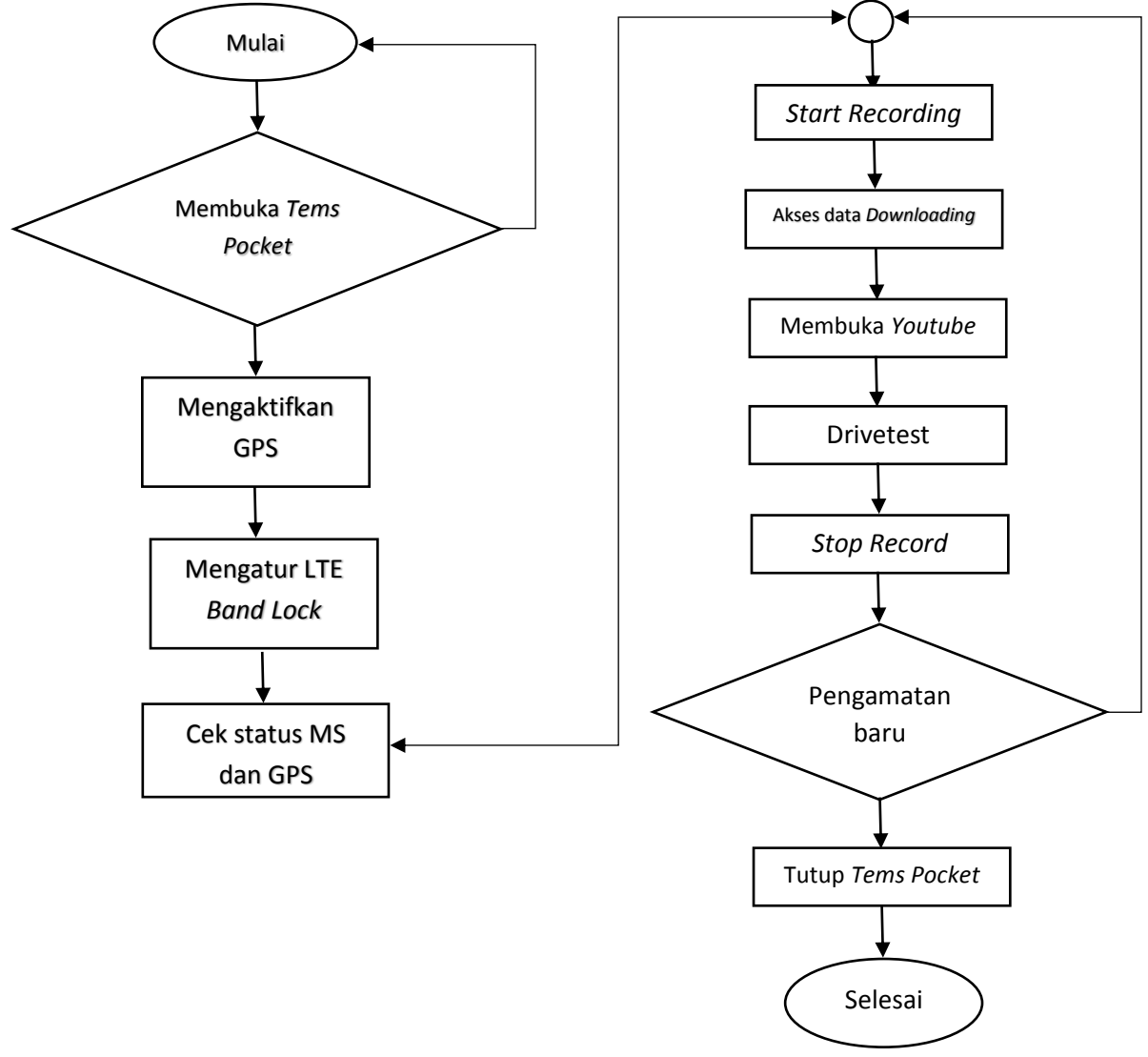

(Untuk lebih jelas dapat dilihat pada diagram alir dalam Gambar 3.3)

Gambar 3.9 Diagram Alir Setting Pengambilan Data

Sumber: Perancangan

# 3.5 Kerangka Permasalahan

Rangka keseluruhan proses penyelesaian masalah pasa skripsi ini telah dirumuskan dan ditelaah dari aspek tertentu, dan sesuai dengan tujuan yang telah ditetapkan dan dijabarkan dalam Gambar 3.5.

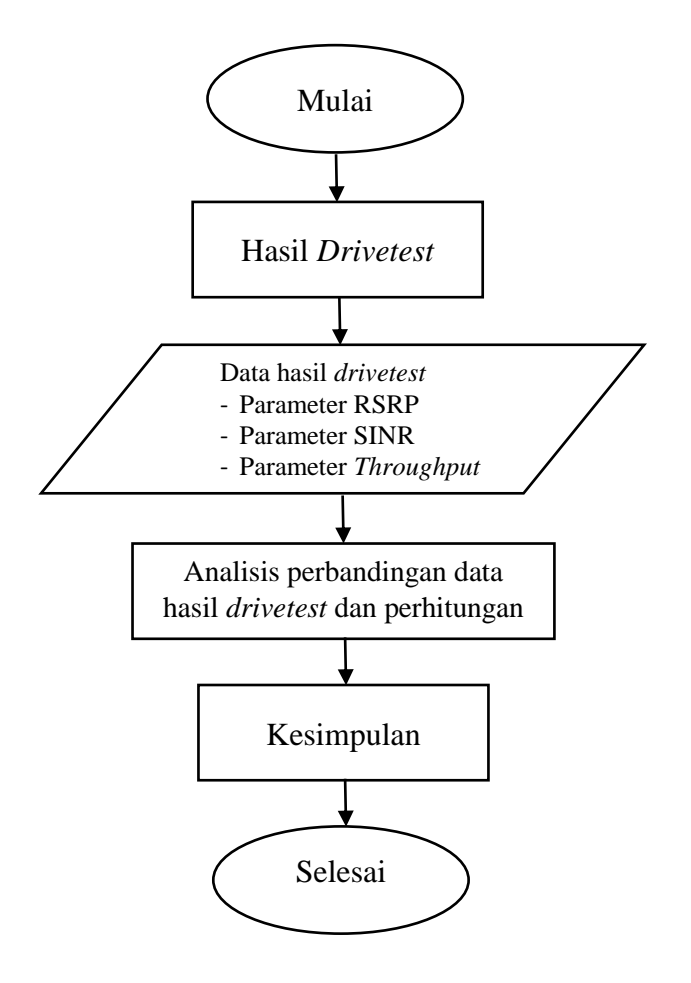

*Gambar 3.10* Diagram Alir Solusi Permasalahan Sumber: Perancangan

### 3.6 Diagram Blok Pengambilan Hasil Data

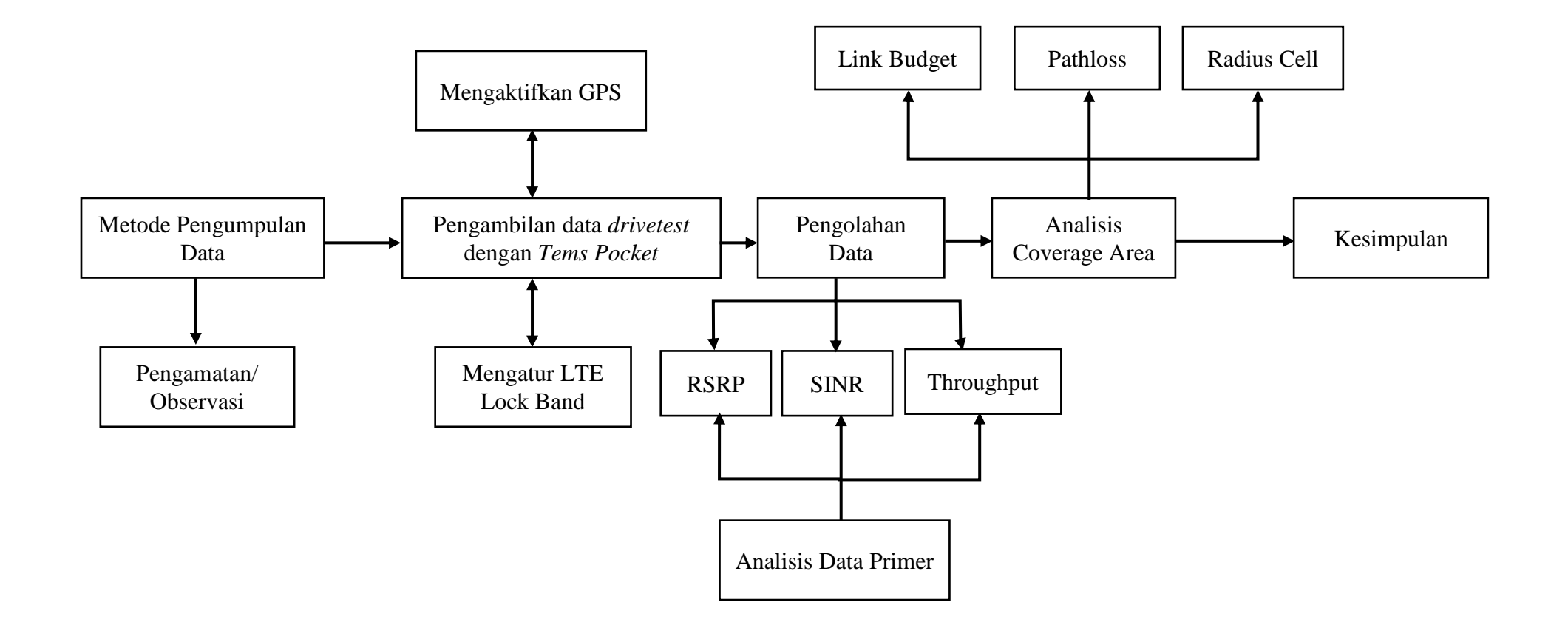

*Gambar 3.11* Diagram blok pengambilan hasil data

Sumber: Perancangan